# How to Use the Data Exchange

### Only for **pathway owners** using a *pro one*<sup>™</sup> or **Enterprise** system.

You will need to be set up as a user on both the source and destination sites with identical custom lists. These steps will need to be done only by consultants, delegates will not be able to do this.

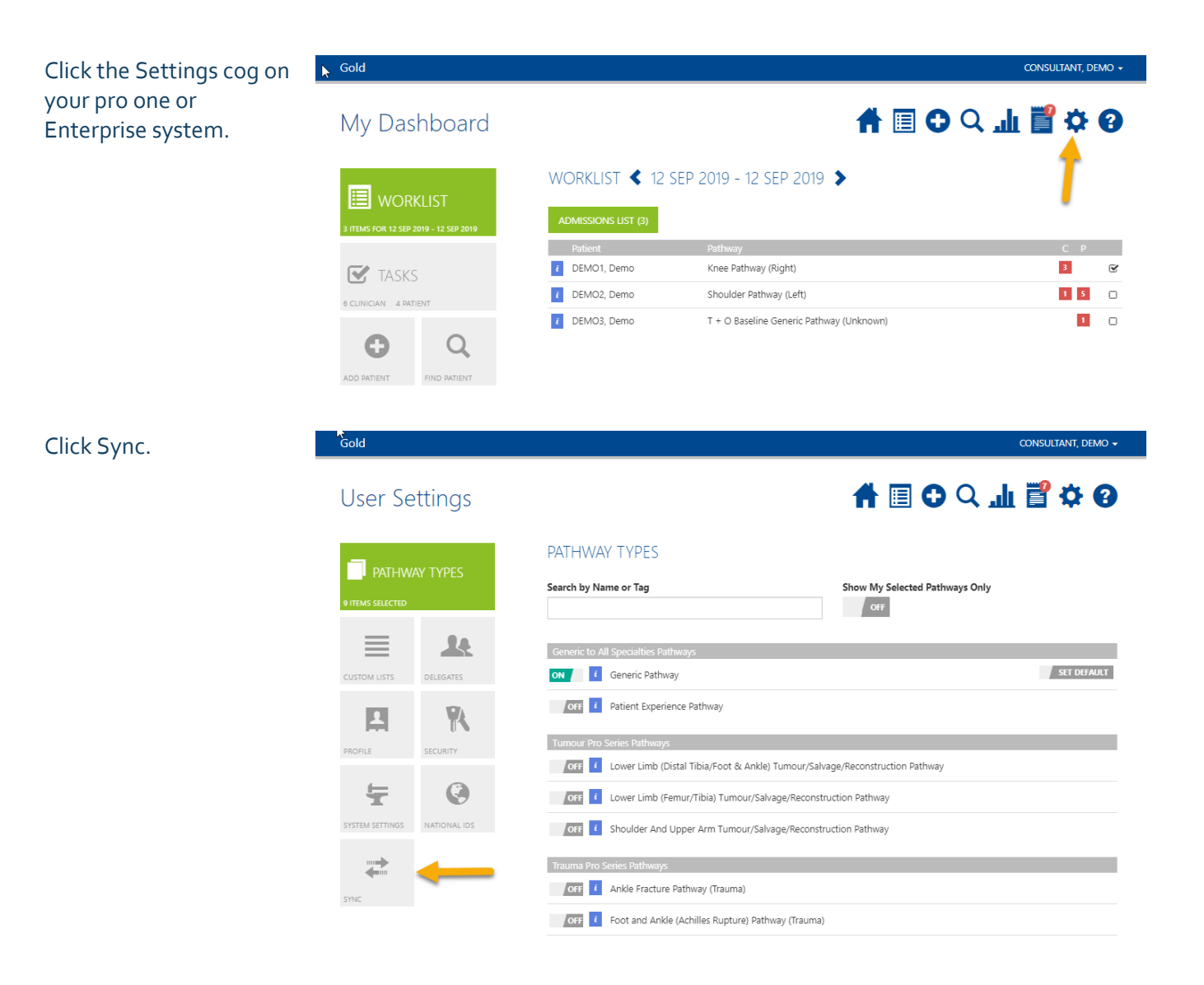

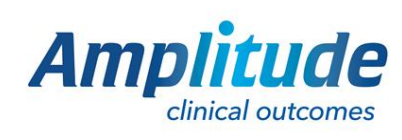

0333 014 6363 | +44 (0)1905 673 014 Customer.support@amplitude-clinical.com Click Authenticate for the site you would like to sync to. If you would like to sync to more than one site, please repeat this process for each site.

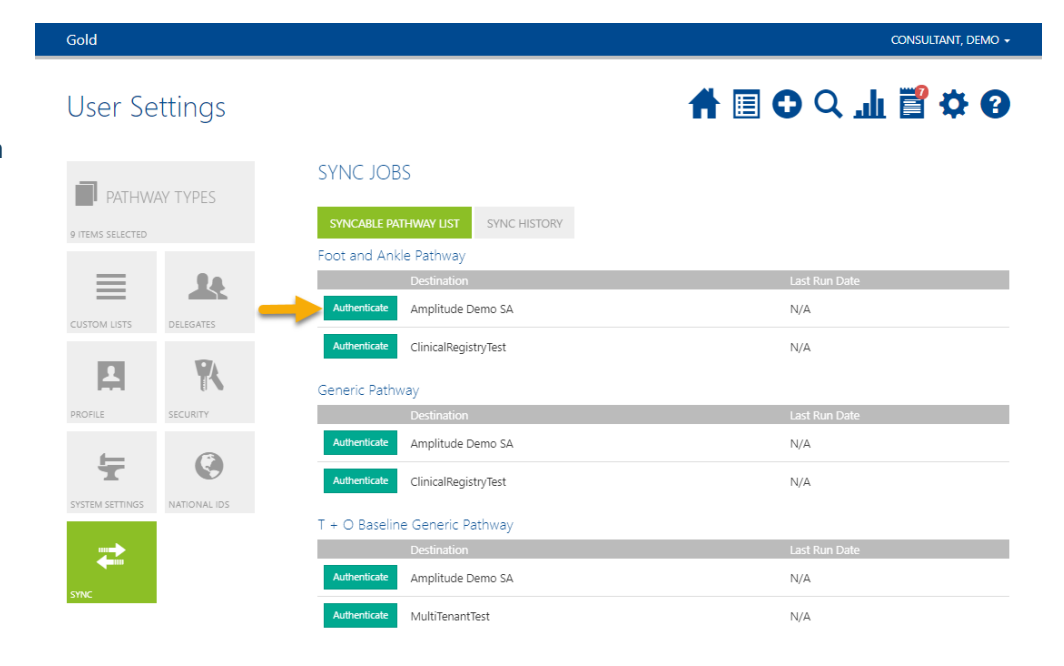

## You will then be asked to agree to the terms of the data exchange.

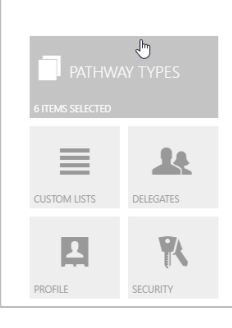

User Settings

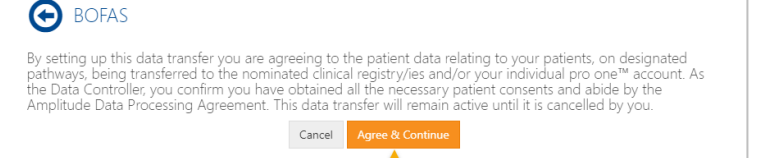

A 🗐 🖸 🔍 "II 🚏 🌣 🗡 🚱

<table-of-contents> 🖾 🗘 🔾 🖓 🔁 🖓 🖓

## Enter your login credentials for the destination site.

Click Log in.

## User Settings

| SELECTED            | Please login to the destination system: |  |
|---------------------|-----------------------------------------|--|
| ISTS DELEGATES      | Amplitude Development Environment       |  |
|                     | GOLD (TEST)<br>For Internal Use Only    |  |
| TTINGS NATIONAL IDS | Log in<br>Username<br>DemoConsultant    |  |
|                     | Password Best friend at school          |  |
|                     | Best friend at school                   |  |

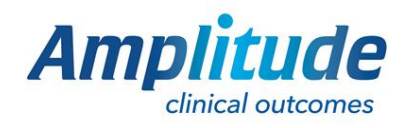

0333 014 6363 | +44 (0)1905 673 014 Customer.support@amplitude-clinical.com Switch on the pathways you would like to sync to that site.

The scheduler will now sync these pathways at the allotted time.

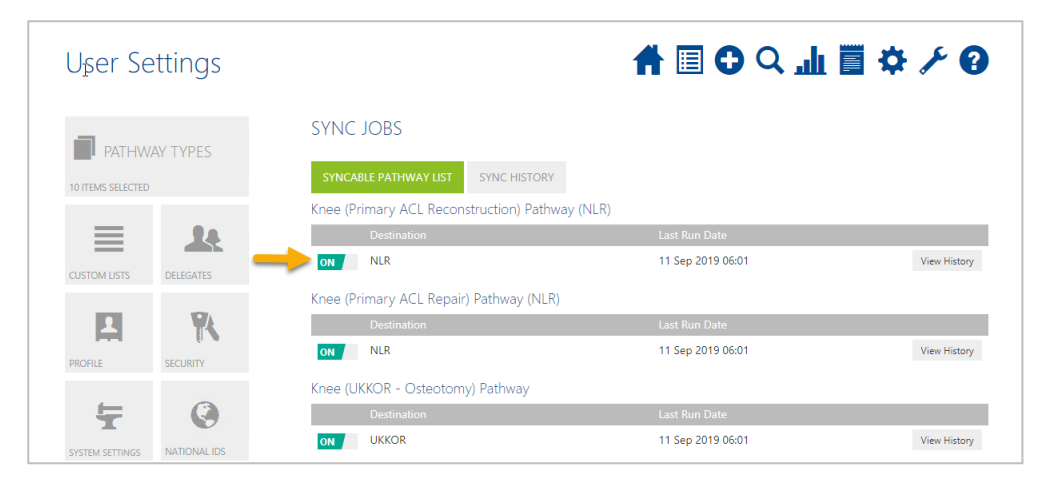

To check your data transfers click Sync History. Amplitude recommends checking the list regularly to make sure all data sync's and patients are sending successfully.

| User Se         | ettings      |             | 1                                               |                    | <b>ار</b> ۲ |    | • | <u>بر</u> ا  |
|-----------------|--------------|-------------|-------------------------------------------------|--------------------|-------------|----|---|--------------|
| PATHWAY TYPES   |              | SYNC JO     | вs                                              |                    |             |    |   |              |
|                 |              | SYNCABLE F  | PATHWAY LIST SYNC HISTORY                       |                    |             |    |   |              |
| _               |              | Show All De | stinations 👻                                    | Show All Pathway T | ypes        | ŧ  | ŧ |              |
| =               |              | Destination | Pathway Type                                    | Start Date         | Status      | 1  | • |              |
| CUSTOM LISTS    | DELEGATES    | NLR         | Knee (Primary ACL Reconstruction) Pathway (NLR) | 11 Sep 2019 06:01  | P           | 37 | 3 | Show Records |
|                 | -            | NLR         | Knee (Primary ACL Repair) Pathway (NLR)         | 11 Sep 2019 06:01  | ı©          | 4  | 1 | Show Records |
| - IA            |              | UKKOR       | Knee (UKKOR - Osteotomy) Pathway                | 11 Sep 2019 06:00  | ıQı         | 59 | 5 | Show Records |
| PROFILE         | SECURITY     | NLR         | Knee (Primary ACL Reconstruction) Pathway (NLR) | 04 Sep 2019 06:01  | P           | 36 | 3 | Show Records |
| Ŧ               | ~            | NLR         | Knee (Primary ACL Repair) Pathway (NLR)         | 04 Sep 2019 06:01  | ıС          | 4  | 1 | Show Records |
|                 | (e)          | UKKOR       | Knee (UKKOR - Osteotomy) Pathway                | 04 Sep 2019 06:00  | ı©          | 57 | 5 | Show Records |
| SYSTEM SETTINGS | NATIONAL IDS | NLR         | Knee (Primary ACL Reconstruction) Pathway (NLR) | 28 Aug 2019 06:01  | ιĢ          | 36 | 3 | Show Records |
|                 |              | NLR         | Knee (Primary ACL Repair) Pathway (NLR)         | 28 Aug 2019 06:01  | ſĢ          | 4  | 1 | Show Records |
| -               |              | UKKOR       | Knee (UKKOR - Osteotomy) Pathway                | 28 Aug 2019 06:00  | ιÇ          | 57 | 5 | Show Records |
| SYNC            |              | NLR         | Knee (Primary ACL Reconstruction) Pathway (NLR) | 21 Aug 2019 06:00  | ıQ          | 33 | 3 | Show Records |
|                 |              | NLR         | Knee (Primary ACL Repair) Pathway (NLR)         | 21 Aug 2019 06:00  | ı©          | 4  | 1 | Show Records |

You can choose the site and pathway to see the history of the sync job. Patients that fail to send appear in the column. Click 'Show Records' to see who and why they failed to send. If you see an error with the data exchange please contact Amplitude Customer Support.

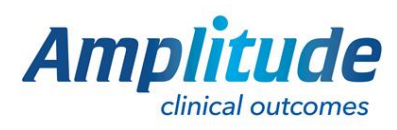

0333 014 6363 | +44 (0)1905 673 014 Customer.support@amplitude-clinical.com